## วิธีทำ Motion Graphic 3D Text Animation ด้วย After Effects 2025

งานโมชั่นกราฟิกในยุคปัจจุบันมีการพัฒนาอย่างต่อเนื่อง โดยเฉพาะการนำเสนอข้อความในรูปแบบ 3D ซึ่งสามารถสร้างความโดดเด่นและน่าดึงดูดให้กับวิดีโอได้อย่างมีประสิทธิภาพ ในคู่มือนี้เราจะมาเรียนรู้ขั้นตอนการ สร้าง 3D Text Animation ด้วย Adobe After Effects แบบไม่ต้องพึ่งพา Plugins ภายนอกโดยใช้เพียงเครื่องมือ ที่มีอยู่ในโปรแกรม ผ่านระบบเรนเดอร์แบบ Advanced 3D

## 1. การตั้งค่า Composition

• เปิด Adobe After Effects และสร้างโปรเจคใหม่ โดย New project

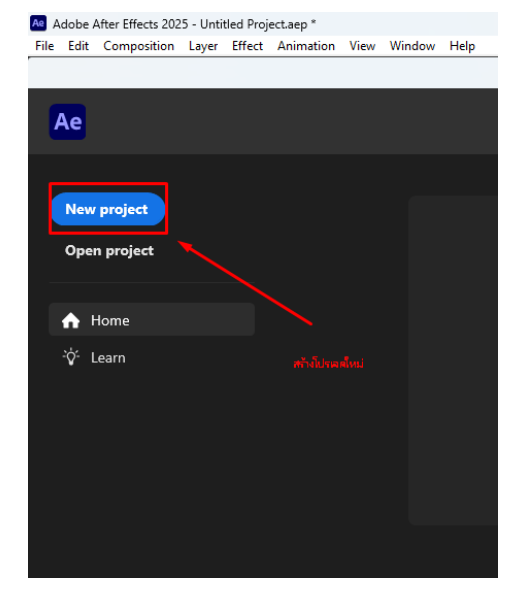

 สร้าง Composition ใหม่ โดยเลือกคำสั่ง New Composition ที่ปรากฏบริเวณกึ่งกลางของหน้าจอ โปรแกรม

| x fa Composition (none) ≡ | New Composition | New Composition<br>From Footage |  |
|---------------------------|-----------------|---------------------------------|--|
| 50%、> (64), > 民國道軍兵 •     |                 |                                 |  |

 ตั้งค่า Composition โดยเลือกใช้ระบบเรนเดอร์เป็น 3D Renderer และปรับประเภทการเรนเดอร์เป็น Advanced 3D จากนั้นกด 'OK' เพื่อยืนยันการตั้งค่า

| Composition Settings                                                                                                    |                                                                                                    | ×                         |
|----------------------------------------------------------------------------------------------------|----------------------------------------------------------------------------------------------------|---------------------------|
| Composition Name: Comp 1                                                                                                    |                                                                                                    |                           |
| Basic Advanced 3D Renderer                                                                                                    |                                                                                                    |                           |
| The selected renderer determines the features availabl<br>interact with 2D layers.                                                                                                    | le for 3D layers in a composition, and how                                                                                                    | r they                    |
| Renderer: Advanced 3D  The 3D renderer enables 3D models, environ shapes.                                                                                                    | Options. Ab<br>ment lights, shadows, and extrusion of text                                                                                                    | bout<br>ct and            |
| Enabled                                                                                                    | Disabled                                                                                                    |                           |
| 3D models and materials     Environment lights and shadows     Physically-based rendering of 3D     layers     Extruded and beveled 3D text and     shapes     Material overrides on text/shape     bevels and sides     Curved footage layers- Accepts     shadows only | Effects, blending modes, layer style:<br>track mattes, masks and preserve<br>underlying transparency on:<br>3 D models<br>3 D text and shape layers<br>collapsed 3D precomposition layer<br>Continuously rasterized 3D layer<br>Motion blur and depth of field<br>Light transmission<br>Shadows for non-Environment light: | es, 🔺<br>yers<br>rs<br>ts |
| Preview                                                                                                    | ОК                                                                                                    | Cancel                    |

• การสร้าง Composition จะทำให้โปรแกรมเปิดหน้าต่างการทำงานพื้นสีดำสำหรับการจัดองค์ประกอบ

| Adobe After Effects 2025 - U | ntified Projectarep *    |                               |                 |            |            |        |     |     |     |     |         |     |     |                     |                  | - 0 | ×   |
|------------------------------|--------------------------|-------------------------------|-----------------|------------|------------|--------|-----|-----|-----|-----|---------|-----|-----|---------------------|------------------|-----|-----|
| File Edit Composition Lay    | er Effect Animation Vie  | ew Window Help                |                 |            |            |        |     |     |     |     |         |     |     |                     |                  |     | _   |
| i 🛧 [ 🗞 🔍 🔍 🕂                | 1.10日月月                  | r, 🖌 ± 🔶 🚧 🖈,                 |                 |            |            |        |     |     |     |     | Default |     |     |                     |                  |     | »   |
| Effect Controls (none)       | Project =                | × III fa Composition Comp 1 = |                 |            |            |        |     |     |     |     |         |     |     | Properties: No Se   | election         |     |     |
| 1920 x 108<br>5 0,00,00,0    | 0 (1.00)<br>0, 29.97 fps | Comp 1                        |                 |            |            |        |     |     |     |     |         |     |     |                     |                  |     |     |
|                              |                          |                               |                 |            |            |        |     |     |     |     |         |     |     | R:<br>G:            | X:1060<br>X:1086 |     |     |
|                              |                          |                               |                 |            |            |        |     |     |     |     |         |     |     | B:<br>A: 0          |                  |     |     |
| Q <sub>1</sub> ,             |                          |                               |                 |            |            |        |     |     |     |     |         |     |     |                     |                  |     |     |
| Forme<br>Comp 1              | A                        |                               |                 |            |            |        |     |     |     |     |         |     |     | Preview             |                  |     |     |
|                              |                          |                               |                 |            |            |        |     |     |     |     |         |     |     |                     |                  |     |     |
|                              |                          |                               |                 |            |            |        |     |     |     |     |         |     |     | Shortcut            |                  |     |     |
|                              |                          |                               |                 |            |            |        |     |     |     |     |         |     |     | Director & Descetor |                  |     |     |
|                              |                          |                               |                 |            |            |        |     |     |     |     |         |     |     |                     |                  |     |     |
|                              |                          |                               |                 |            |            |        |     |     |     |     |         |     |     |                     |                  |     | -   |
|                              |                          |                               |                 |            |            |        |     |     |     |     |         |     |     |                     |                  |     |     |
|                              |                          |                               |                 |            |            |        |     |     |     |     |         |     |     |                     |                  |     |     |
|                              |                          |                               |                 |            |            |        |     |     |     |     |         |     |     |                     |                  |     |     |
|                              |                          |                               |                 |            |            |        |     |     |     |     |         |     |     |                     |                  |     |     |
|                              |                          |                               |                 |            |            |        |     |     |     |     |         |     |     |                     |                  |     |     |
|                              |                          |                               |                 |            |            |        |     |     |     |     |         |     |     |                     |                  |     |     |
|                              |                          |                               |                 |            |            |        |     |     |     |     |         |     |     |                     |                  |     |     |
|                              |                          |                               |                 |            |            |        |     |     |     |     |         |     |     |                     |                  |     |     |
|                              |                          |                               |                 |            |            |        |     |     |     |     |         |     |     |                     |                  |     |     |
|                              |                          |                               |                 |            |            |        |     |     |     |     |         |     |     |                     |                  |     |     |
| 💇 🖬 🔯 🛷 🛛 Abpr 🖃             |                          | 50% Y (Half) Y                |                 | ij 🍳 🖸 100 | ර දංශ      | (00,00 |     |     |     |     |         |     |     |                     |                  |     |     |
| 0:00:00:00                   |                          | ** * *                        |                 |            |            |        |     |     |     |     |         |     |     |                     |                  |     |     |
| 0000 (25.97 (ps)             | lena ≜á∖fa               | 107/01/01 Description         | □ <b>?</b> * •• | 94         | <u>064</u> | ots    | 105 | 125 | 145 | 165 | 185     | 205 | 225 | 245                 | 266 28           | *   | 304 |
|                              |                          | - all a constraint            |                 |            |            |        |     |     |     |     |         |     |     |                     |                  |     | ð   |
|                              |                          |                               |                 |            |            |        |     |     |     |     |         |     |     |                     |                  |     |     |
|                              |                          |                               |                 |            |            |        |     |     |     |     |         |     |     |                     |                  |     |     |
|                              |                          |                               |                 |            |            |        |     |     |     |     |         |     |     |                     |                  |     |     |
|                              |                          |                               |                 |            |            |        |     |     |     |     |         |     |     |                     |                  |     |     |
| 60 0 m m m m m m             |                          |                               |                 |            |            |        |     |     |     |     |         |     |     |                     |                  |     |     |

## 2. การสร้างข้อความ 3D

• ใช้ Text Tool (T) พิมพ์ข้อความที่ต้องการ

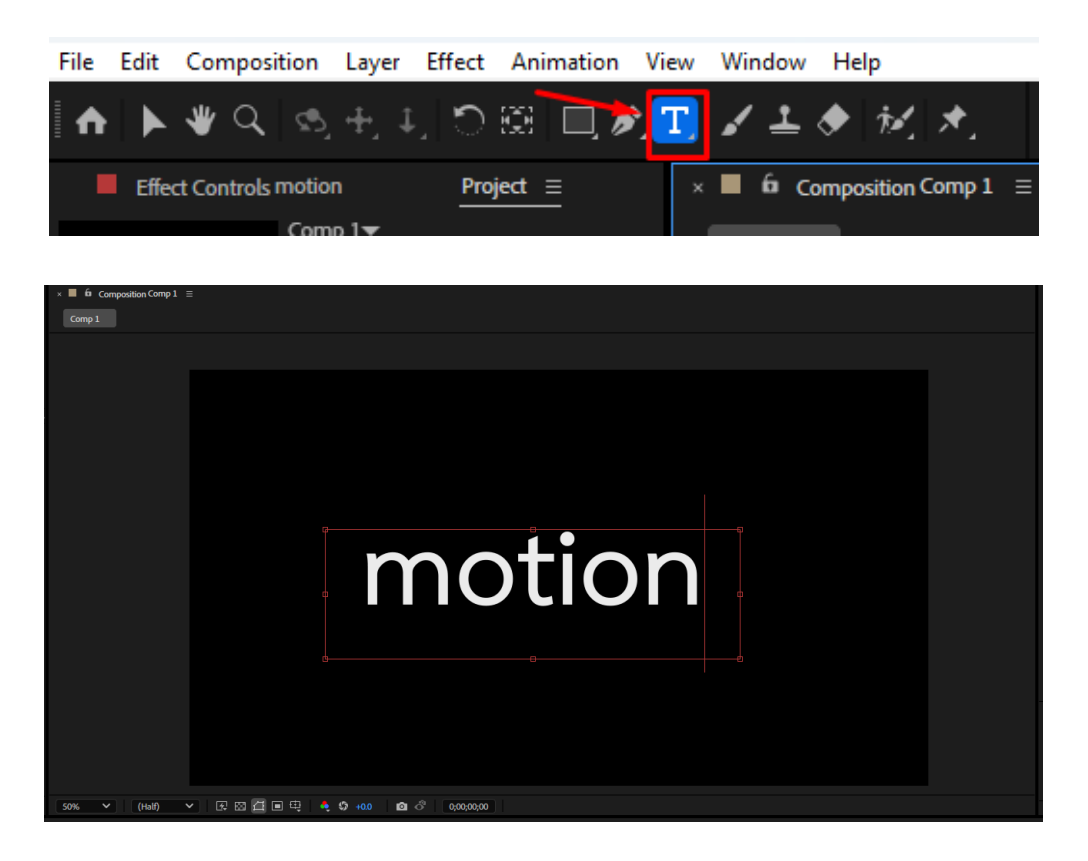

 ในแถบ Timeline ให้เลือกเลเยอร์ข้อความที่สร้างขึ้น แล้วคลิกที่ช่องสี่เหลี่ยมในคอลัมน์ที่มีไอคอนรูปทรง ลูกเต๋า ซึ่งอยู่ด้านขวาของชื่อเลเยอร์ การเปิดใช้งานคุณสมบัตินี้จะเปลี่ยนเลเยอร์ข้อความให้สามารถใช้ งานในรูปแบบสามมิติ เช่น การหมุนในแกน X, Y, Z และการกำหนดความลึก

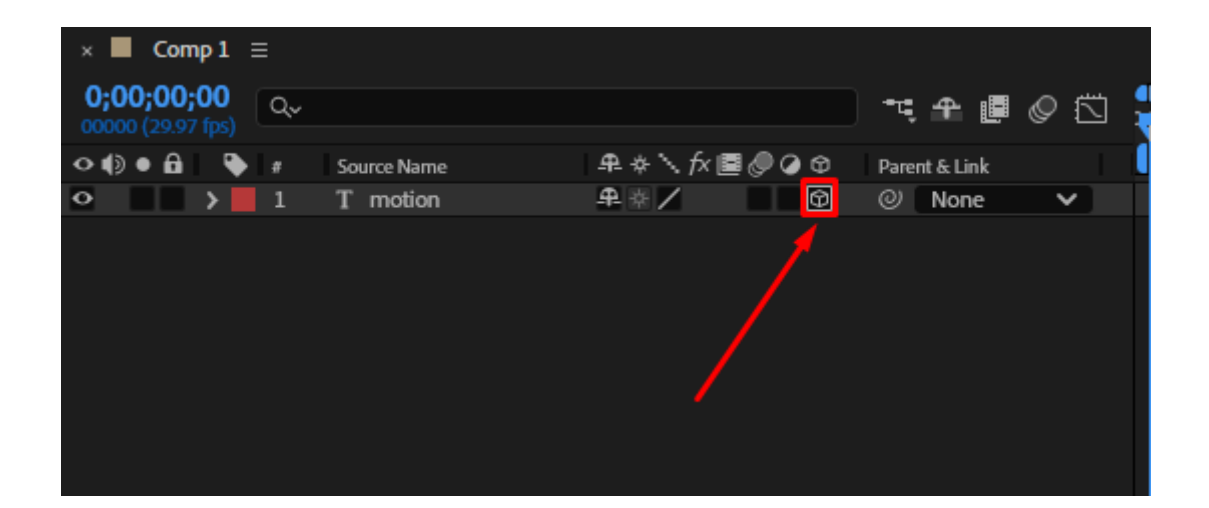

คลิกที่ไอคอนลูกศรซ้ายของชื่อเลเยอร์เพื่อแสดงเมนูคุณสมบัติของเลเยอร์ จากนั้นคลิกที่ไอคอนลูกศรหน้า
 หัวข้อ Geometry Options เพื่อเปิดรายการย่อย แล้วปรับค่าพารามิเตอร์ Extrusion Depth เพื่อ
 กำหนดระดับความลึกของข้อความตามความเหมาะสม

| × 📕 Comp 1                      |            |                   |    |                |            |               |   |
|---------------------------------|------------|-------------------|----|----------------|------------|---------------|---|
| 0;00;00;00<br>00000 (29.97 fps) | Qv         |                   |    |                |            | ™. Ք. 🖪       | 0 |
| •●● 🔒 🔤                         | <b>b</b> a | Source Name       |    | ₽ + \ fx [     | 000        | Parent & Link |   |
| • • •                           | 1          | T motion          |    | ₽ ☆ /          | Ŷ          | ② None        | ~ |
|                                 | ⊁ Text     |                   |    |                | Animate: 0 |               |   |
|                                 | Ƴ Tran     | sform             |    | Reset          |            |               |   |
|                                 | ڻ .        | ) Anchor Point    |    | 0.0, 0.0, 0.0  |            |               |   |
|                                 | <u>ح</u> ، | ) Position        |    | 965.0 582.0 0  | 0.0        |               |   |
|                                 | <u>ح</u> ک | ) Scale           |    | ∞ 100.0,100    | .0,100.0%  |               |   |
|                                 | <u>ح</u> ، | Orientation       |    | 0.0°,0.0°,0.0° |            |               |   |
|                                 | ۍ .<br>ح   | ) X Rotation      |    | 0x+0.0°        |            |               |   |
|                                 | <u>ح</u> ، | ) Y Rotation      |    | 0x+0.0°        |            |               |   |
|                                 | - Č        | ) Z Rotation      |    | 0x+0.0°        |            |               |   |
|                                 | - Č        | ) Opacity         |    | 100%           |            |               |   |
| 2                               | ✓ Geor     | netry Options     |    |                |            |               |   |
| - L                             | · B        | evel Style        |    | None           | ~          |               |   |
|                                 | - Č        | ) Bevel Depth     |    | 2.0            |            |               |   |
|                                 | ۰Č         | ) Hole Bevel Dept | th | 100.0%         |            |               |   |
|                                 | - Č        | ) Extrusion Depth |    | 100            |            |               |   |
|                                 | > Mate     | rial Options      |    |                |            |               |   |
|                                 |            |                   |    |                |            |               |   |
|                                 |            |                   |    |                |            |               |   |

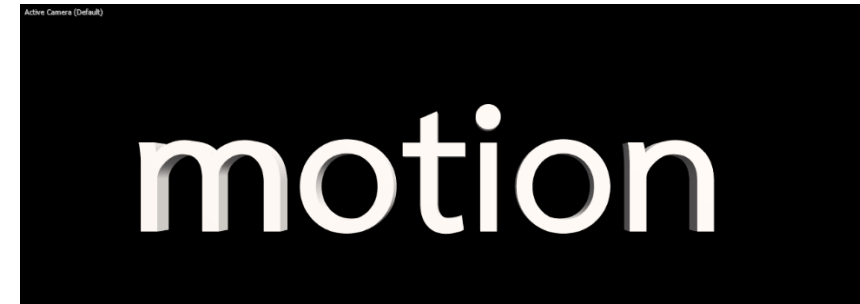

## 3. ปรับมุมมองด้วยกล้อง

• ไปที่แถบเมนูด้านบนของหน้าต่างโปรแกรม เลือก Layer > New > Camera เพื่อสร้างเลเยอร์กล้องใหม่

| Layer Effect <u>A</u> nimation <u>V</u> iew Win | dow <u>H</u> elp |                           |                  |
|-------------------------------------------------|------------------|---------------------------|------------------|
| New                                             | ;                | > Text                    | Ctrl+Alt+Shift+T |
| 2 ayer Settings                                 | Ctrl+Shift+Y     | Solid                     | Ctrl+Y           |
| 0<br>Open Laver                                 |                  | Light                     | Ctrl+Alt+Shift+L |
| Open Laver Source Alt+                          | Numpad Enter     | Camera                    | Ctrl+Alt+Shift+C |
| Reveal in Evplorer                              | Numpud Enter     | Null Object               | Ctrl+Alt+Shift+Y |
|                                                 |                  | Shape Layer               |                  |
| Mask                                            | :                | > Adjustment Layer        | Ctrl+Alt+Y       |
| Mask and Shape Path                             | :                | Content-Aware Fill Layer. |                  |
| Quality                                         | :                | Adobe Photoshop File      |                  |
| Switches                                        | :                | Maxon Cinema 4D File      |                  |
| Transform                                       | ;                | >                         |                  |

 กำหนดค่าพารามิเตอร์ของกล้องตามต้องการ หรือ Preset (เช่น 35mm) แล้วกด "OK" เพื่อยืนยันการ สร้างกล้อง

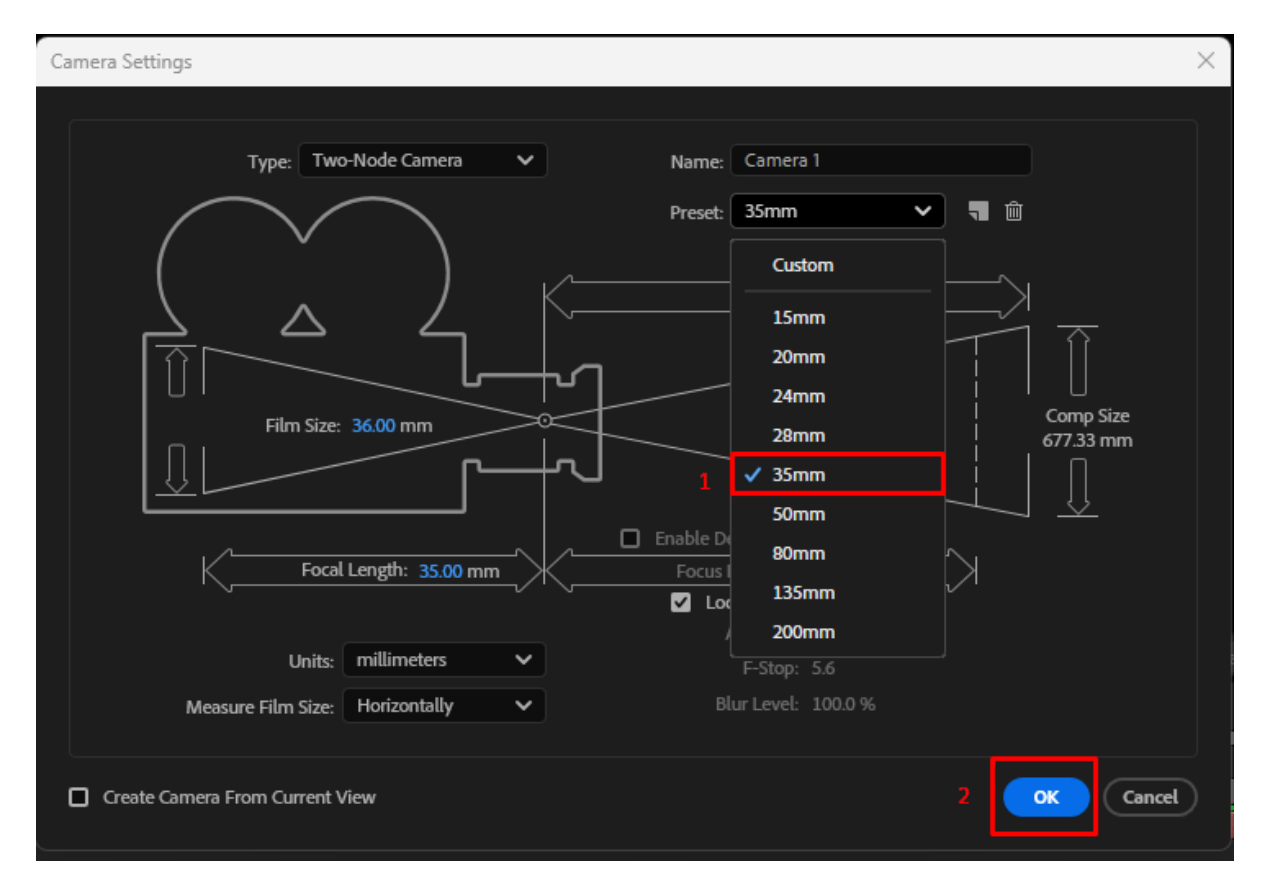

 คลิกที่ลูกศรสามเหลี่ยมด้านหน้าชื่อเลเยอร์กล้อง เพื่อแสดงคุณสมบัติของเลเยอร์ จากนั้นคลิกที่ ไอคอนรูป นาฬิกาด้านหน้าค่า Position เพื่อสร้าง Keyframe แรก

| × 📕 Comp 1        |                                    |                     |               |      |
|-------------------|------------------------------------|---------------------|---------------|------|
| 0.00.00.00        |                                    |                     |               | ա, 🛑 |
| 00000 (29.97 fps) |                                    |                     |               | 🛛 🧰s |
| ◇ () ● 🔒 🔍        | # Source Name                      | ₽∻∖∱≣⊘⊘⊘©           | Parent & Link |      |
| •                 | 1 🛤 Camera 1                       | ₽ <u></u> .         | ⊘ None ∨      |      |
|                   | ✓ Transform                        | Reset               |               | I    |
|                   | Point of Interest                  | 960.0,540.0,0.0     | 0             | I    |
|                   | 🤈 🙋 🗠 Position                     | 960.0,540.0,-1866.7 | 0             |      |
|                   | • Orientation                      | 0.0°,0.0°,0.0°      | 0             | I    |
|                   | <ul> <li>Š X Rotation</li> </ul>   | 0x+0.0°             | 0             | I    |
|                   | · Ö Y Rotation                     | 0x+0.0°             | 0             | I    |
|                   | <ul> <li>Č Z Rotation</li> </ul>   | 0x+0.0°             | 0             | I    |
|                   | <ul> <li>Camera Options</li> </ul> |                     |               | I    |
| • •               | 2 T motion                         | ₽ ☆ / 0             | None          |      |
|                   |                                    |                     |               |      |

 เลื่อนตำแหน่งเวลาใน Timeline ไปยังช่วงที่ต้องการให้เกิดการเปลี่ยนแปลงของมุมกล้อง (เช่น 3 วินาที ถัดไป) จากนั้นใช้เครื่องมือ Camera Tool (สามารถกดปุ่ม C เพื่อเรียกใช้งาน) เพื่อปรับมุมมองของกล้อง โดยคลิกและลากบนหน้าต่างแสดงผล (Composition Preview)

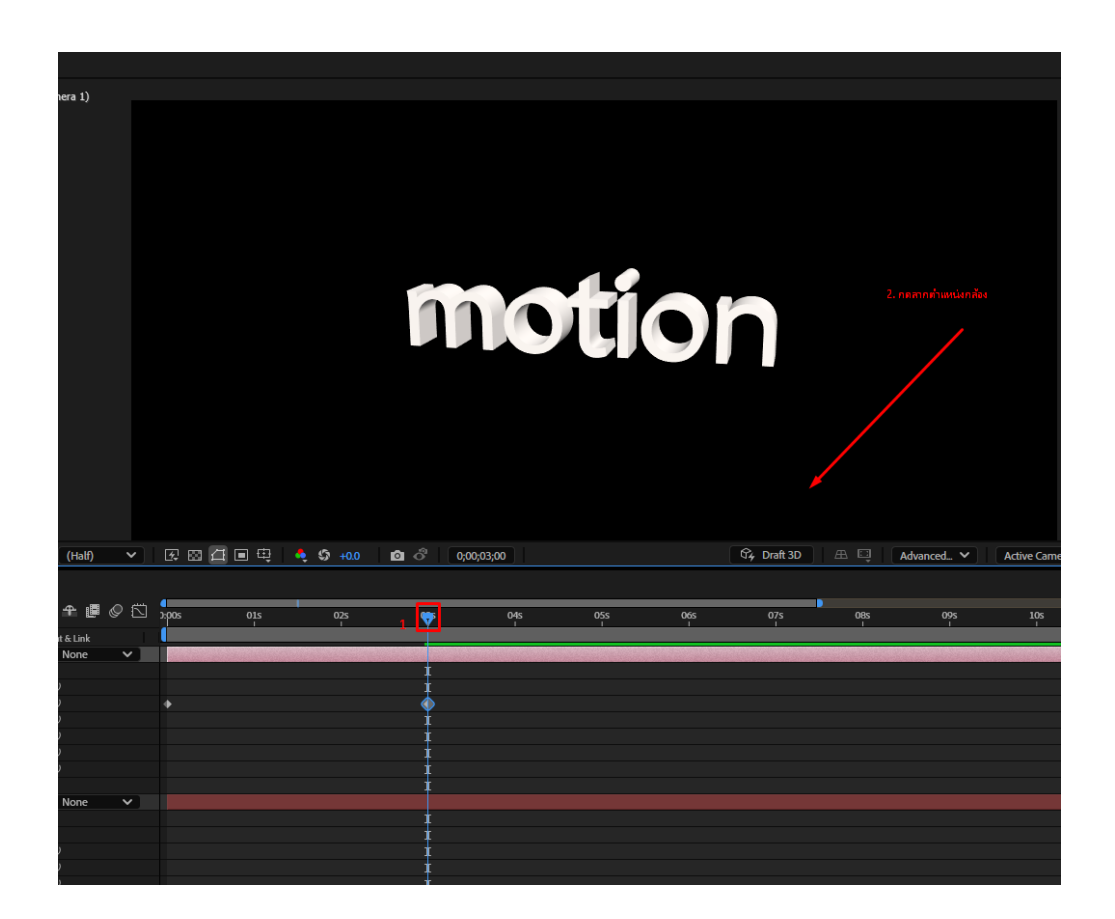

เลือกเลเยอร์กล้อง ใน Timeline และคลิกขวาที่ Keyframe ที่ต้องการปรับ จากเมนูที่ปรากฏ เลือก
 Keyframe Assistant > Easy Ease เพื่อเพิ่มความลื่นไหลของการเคลื่อนไหวกล้อง

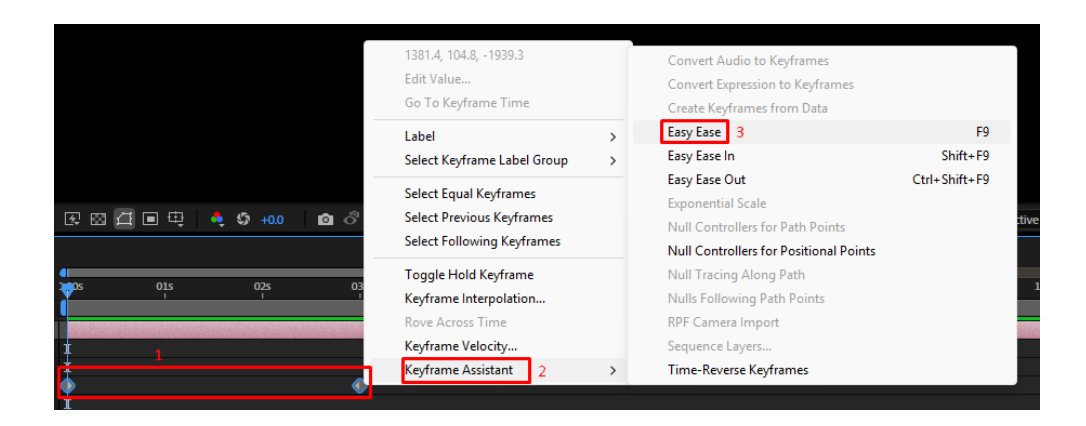

 หลังจากตั้งค่า Keyframes และใส่คำสั่ง Easy Ease เรียบร้อยแล้ว สามารถกดปุ่ม Spacebar บน แป้นพิมพ์ เพื่อเล่นและตรวจสอบความต่อเนื่องของแอนิเมชันที่สร้างขึ้น

| Adobe After Effects 2025 - Uniti | ed Projectaep *    |                                 |                               |           |         |           |              |               |             |          |                                                                | - 0                                 | o × |
|----------------------------------|--------------------|---------------------------------|-------------------------------|-----------|---------|-----------|--------------|---------------|-------------|----------|----------------------------------------------------------------|-------------------------------------|-----|
| File Edit Composition Layer      | Effect Animation ¥ | iow Window Help                 |                               |           |         |           |              |               |             |          |                                                                |                                     |     |
| ं 🛧 🕨 🕸 🔍 🔂 म, म,                | °≋ ⊑ø              | T, ∠ ± ♦ ½ ≯,                   | ∲ ତ   free form               |           |         |           |              | Default       | Review      | Learn    | Small Screen Stand                                             | ard Ubraties                        |     |
| Effect Controls Camma 1          |                    | A Grangostas Care 1 =<br>Care 1 |                               |           |         |           |              |               |             |          | Properties: Camera 1<br>Layer Transform<br>D Point of Interest |                                     |     |
|                                  |                    | Adive Camera (Camera 1)         |                               |           |         |           |              |               |             |          | ♦ ● Position Ö Orientation Ö X Retation Ö Y Retation           | 1361 126<br>0° 0°<br>0×:0°<br>0×:0° |     |
| Q.                               |                    |                                 |                               |           |         |           |              |               |             |          |                                                                |                                     |     |
| Nerre                            |                    |                                 |                               |           |         |           |              |               |             |          | Common Andreas                                                 |                                     |     |
| Comp 1                           |                    |                                 |                               |           |         |           |              |               |             |          | Camera Options                                                 |                                     |     |
|                                  |                    |                                 |                               |           |         | •         |              |               |             |          | Comen Settings                                                 |                                     |     |
|                                  |                    |                                 |                               |           |         |           |              |               |             |          |                                                                |                                     |     |
|                                  |                    |                                 |                               |           | IOT     | lor       |              |               |             |          | ■ R: X<br>G: ÷ <sup>Y</sup><br>B: ÷                            |                                     |     |
|                                  |                    |                                 |                               |           |         |           |              |               |             |          |                                                                |                                     |     |
|                                  |                    |                                 |                               |           |         |           |              |               |             |          |                                                                |                                     |     |
|                                  |                    |                                 |                               |           |         |           |              |               |             |          | 14 41 Þ 1Þ                                                     |                                     |     |
|                                  |                    |                                 |                               |           |         |           |              |               |             |          | Shoene                                                         |                                     |     |
|                                  |                    |                                 |                               |           |         |           |              |               |             |          | Spacebar                                                       |                                     |     |
|                                  |                    |                                 |                               |           |         |           |              |               |             |          | Effects & Presets                                              |                                     |     |
|                                  |                    |                                 |                               |           |         |           |              |               |             |          |                                                                |                                     |     |
| 😅 🖿 🖬 💅 🛛 Black 🛛 📃              |                    |                                 | <ul> <li>E E 2 = 0</li> </ul> | 💐 🗘 🐽 🗴 🖄 |         |           | Draft SD 🔠 🛄 | Advanced V Ad | the Cane. 👻 |          |                                                                |                                     |     |
| × 📕 Camp1 =                      |                    |                                 |                               |           |         |           |              |               |             |          |                                                                |                                     |     |
| 0;00;02;18                       |                    | <b>≒ + #</b> 6                  | > 5 spos 015                  | 625 😈 835 | 046 056 | <u>86</u> | 075 005      |               |             |          |                                                                |                                     |     |
| ο 🖸 ● 🛱 👋 ε – SourceName         |                    | fel∰@i@ Paritktink              |                               |           |         |           | <u> </u>     |               | <u> </u>    | <u> </u> |                                                                |                                     |     |
|                                  |                    | )의 ON None                      | * I                           |           |         |           |              |               |             |          |                                                                |                                     |     |
| ♥ Transform<br>Ô Point of inte   | rest 959.5,572.    |                                 |                               |           |         |           |              |               |             |          |                                                                |                                     |     |
| 🔹 🗘 🕨 Pasttor                    | 1361.0,12          |                                 | 38                            |           |         |           |              |               |             |          |                                                                |                                     |     |
| O Orientation                    | 00.00.0            |                                 |                               |           |         |           |              |               |             |          |                                                                |                                     |     |
| · Ö Yastelim                     | 0x+00              |                                 |                               |           |         |           |              |               |             |          |                                                                |                                     |     |
| Ö 2 Rotation                     |                    |                                 |                               |           |         |           |              |               |             |          |                                                                |                                     |     |
| Comera Options                   |                    |                                 |                               |           |         |           |              |               |             |          |                                                                |                                     |     |
| 2 T motion                       |                    | Fri @ None                      | ·                             |           |         |           |              |               |             |          |                                                                |                                     |     |
| ✓ Text                           |                    | Autor: V                        |                               |           |         |           |              |               |             |          |                                                                |                                     |     |
|                                  |                    |                                 |                               |           |         |           |              |               |             |          |                                                                |                                     |     |
| · Ö Position                     |                    |                                 |                               |           |         |           |              |               |             |          |                                                                |                                     |     |
| O Scale                          | 00 100.0.1         | 100.0,103.0%                    |                               |           |         |           |              |               |             |          |                                                                |                                     |     |
| - Q Gienaban                     |                    |                                 |                               |           |         |           |              |               |             |          |                                                                |                                     |     |

สรุป

การสร้าง 3D Text Animation ใน After Effects 2025 สามารถทำได้โดยใช้ฟีเจอร์พื้นฐานของโปรแกรม โดยเฉพาะ Renderer แบบ Advanced 3D หรือ Ray-traced ที่ช่วยให้สามารถสร้างความลึก ความสมจริง และ การเคลื่อนไหวในมุมมอง 3 มิติได้อย่างมืออาชีพ เหมาะสำหรับการใช้ในงานพรีเซนต์ โปรเจกต์ Motion Graphics และสื่อโฆษณาทั่วไป